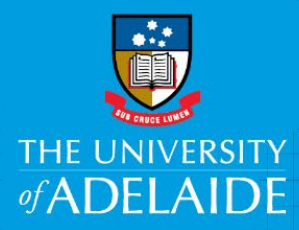

# Eligibility Assessment and Approval of Contingent Worker Payment

# Introduction

This document provides instruction for eligibility assessment and final approval of a payment to a Contractor via the Contingent Worker Payment eForm in the PeopleSoft HR system. The purpose of this eForm is to gather details about the contract, work, and payment in order to allow for Financial and HR Compliance approval, determination of entitlement eligibilities and, ultimately, payment to the Contractor via HR payment processes.

Further information about Contractor Management can be found at the HR Contractor Management page, located here: <u>https://www.adelaide.edu.au/hr/recruitment/contractor-management</u>

## Procedure

This procedure is initiated by notification via email that a payment request has been approved by a financial delegate, and requires eligibility assessment and final approval prior to payment.

### **Accessing the Form**

• Click the Request Reference number link from the email notification to open the form

| Hi                                                                                                    |
|----------------------------------------------------------------------------------------------------|
| A contingent worker payment request has been created that requires your compliance assessment.                                                                                          |
| Request reference - 199031<br>Submitted for payment of contractor: Roy Moody<br>Payment description: Language strategy preparation<br>Payment total: 1408                               |
| For further information relating to contractor payments, please refer to this site: <a href="https://www.adelaide.edu.au/hr/contractors">https://www.adelaide.edu.au/hr/contractors</a> |
| For further enquiries please contact the HR Service Centre on +61 8 8313 1111 or <a href="https://www.hrservicecentre@adelaide.edu.au">hrservicecentre@adelaide.edu.au</a> .            |
| Message generated by the Contingent Worker Payment Request eForm.                                                                                                    |
| The University of Adelaide, AUSTRALIA 5005                                                                                                    |
| Note: Please do not reply to this email. This mailbox does not allow incoming messages.                                                                                                 |

OR

- Log into PeopleSoft HCM: https://hcm.adelaide.edu.au/psp/hcm92prd/?cmd=login&languageCd=ENG
- From the PeopleSoft HCM Home Screen, open the Worklist tile
- Click on the Link for the relevant Work Item, confirming that it's a Contingent Worker Payment

| Worklist Items |            |                           |                    |          |                            |
|----------------|------------|---------------------------|--------------------|----------|----------------------------|
| ■ Q            |            |                           |                    |          |                            |
| From           | Date From  | Work Item                 | Worked By Activity | Priority | Link                       |
| David Gordon   | 19/07/2022 | Contingent Worker Payment | Notification       | <b>~</b> | Zappa, Frank: 1231742      |
| David Gordon   | 22/07/2022 | Contingent Worker Payment | Notification       | ~        | <u>Moody, Roy: 1231741</u> |

## Contact us

For further support or questions, please contact the HR Service Centre on +61 8 8313 1111 or hrservicecentre@adelaide.edu.au

- OR
  - From the PeopleSoft HCM Home Screen, open the **eForms Homepage** tile

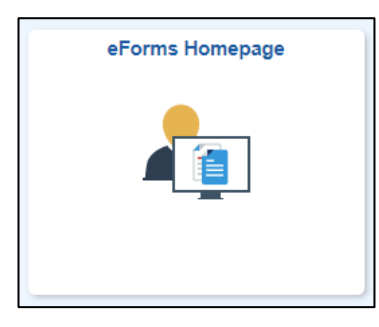

• Click the Evaluate a HR eForm link

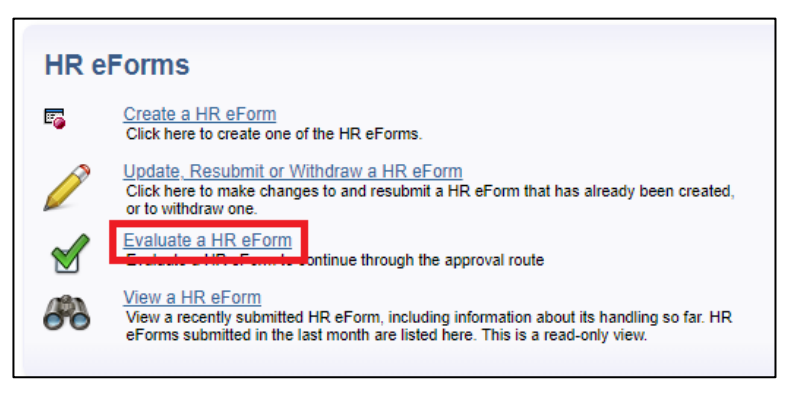

• Select Workflow Form Type of CWP then click the Search button

| Search Criteria      |             |      |     |                    |    |        |
|----------------------|-------------|------|-----|--------------------|----|--------|
| eForm ID             | begins with | ~    |     |                    | 1  |        |
| Workflow Form Type   | begins with | ~    | CWP |                    | Q  |        |
| Workflow Form Status | = ~         | ] [  |     |                    |    | $\sim$ |
| Empl ID              | begins with | ~    |     |                    | Q  |        |
| Last/Empl Record     | begins with | ~    |     |                    | Q  |        |
| Last Name            | begins with | ~    |     |                    | Q  |        |
| Form Condition       | begins with | ~    |     |                    | Q  |        |
| Case Sensitive       |             |      |     |                    |    |        |
|                      |             |      |     |                    |    |        |
|                      |             |      |     |                    |    |        |
| Search Clear         | Basic Se    | earc | h 🖾 | Save Search Criter | ia |        |

• If there's a single search result, the form will be shown. If there's more than one search result, choose which one to review and approve by clicking on it

#### **Reviewing the Payment Request**

• The **Employee Information** section contains some additional characteristics of the Contingent Worker, which should be reviewed to ensure it's the correct record

| Employee In | nformation   |               |                              |
|-------------|--------------|---------------|------------------------------|
| eForm ID    | 199008       |               |                              |
| Empl ID     | 1231742      | Name          | John Smith                   |
| ABN         | Not Provided | Phone         | 0401 010 101                 |
| Birthdate   | 21/12/1940   | Email Address | john.smith@DISABLED.DISABLED |

• The Payment Description section contains a short description of the payment

| Payment Description |                                                                 |
|---------------------|-----------------------------------------------------------------|
| Payment Description | Assistance in organisation and documentation of testing results |

• The **Contract/Engagement Information** section contains information the overall Contract/Engagement for which the current payment may be the whole payment or only a part

| Contract/Engagement Information                              |            |      |
|--------------------------------------------------------------|------------|------|
| *Are there multiple payments for this Contract / Engagement? | <b>Yes</b> | No   |
| *What is the total value of this Contract / Engagement?      |            | 1500 |

• The **Work Details** section contains information relevant to correct calculation of the payroll tax obligations of the University of Adelaide

| Work Details |                 |             |                |  |  |
|--------------|-----------------|-------------|----------------|--|--|
| _            |                 |             |                |  |  |
|              | Work Location   | Days Worked | Financial Year |  |  |
| 1            | South Australia | 15          | 2022-2023      |  |  |

#### **Payment Details – Account Assignment and Eligibility Assessment**

• The **Payment Details** section contains information from the invoice (or other form of payment request) in as much detail as necessary to properly determine the University's tax and superannuation obligations and ensure correct payment to the contractor.

#### **General Ledger Account Assignment**

- On the **GL Chartfields** tab, the General Ledger **Account** code for each line will need to be specified
  - o Some Payment Types, such as GST have pre-defined Account values that can't be edited

| ayment Details                                                                      |              |        |                   |         |      |         |        |          |
|-------------------------------------------------------------------------------------|--------------|--------|-------------------|---------|------|---------|--------|----------|
| Invoice /One-Off Payment Details Personalize   Find   🖳   🛗 First 🚺 1-2 of 2 🗋 Last |              |        |                   |         |      |         |        |          |
| GL Chartfields Payroll Data                                                         |              |        |                   |         |      |         |        |          |
|                                                                                     | Payment Type | Amount | Payment Reference | Account | Fund | GL Dept | Campus | Project  |
| 1                                                                                   | GST          | 128.00 | 751               | 7277    | 11   | 430     | 00     | 11105413 |
| 2 Labour-Other 1280.00 751 Q 11 430 00 11105413                                     |              |        |                   |         |      |         |        |          |
| Total Amount 1408.00 Total Super Amount                                             |              |        |                   |         |      |         |        |          |

#### **Obligations / Entitlements Eligibility Assessment**

- Click the **Payroll Data** tab
  - The eligibility for each line value must be assessed to determine whether Payroll Tax (PRT) and Superannuation (Super) are applicable
    - Tick the representative boxes to indicate eligibility
  - Super Amount is automatically calculated at the legislated rate of 10.5%, and con be overridden to a higher value if necessary
  - If the Contractor hasn't provided an ABN, and are exempt from the 47% withholding, then the **No ABN Withholding Exemption** box should be ticked, otherwise it should remain unticked

| Payn | Payment Details                                                                     |         |                   |     |       |              |              |                  |  |
|------|-------------------------------------------------------------------------------------|---------|-------------------|-----|-------|--------------|--------------|------------------|--|
| Inv  | Invoice /One-Off Payment Details Personalize   Find   🔤   🛗 First 🚺 1-2 of 2 🖸 Last |         |                   |     |       |              |              |                  |  |
| G    | GL Chartfields Payroll Data                                                         |         |                   |     |       |              |              |                  |  |
|      | Payment Type                                                                        | Amount  | Payment Reference | PRT | Super | Super Amount | No ABN Withh | olding Exemption |  |
| 1    | GST                                                                                 | 128.00  | 751               |     |       |              |              |                  |  |
| 2    | 2 Labour-Other                                                                      | 1280.00 | 751               |     |       | 134.40       |              |                  |  |
|      | Total Amount 1408.00 Total Super Amount 134.40                                      |         |                   |     |       |              |              |                  |  |

#### **Continue Review**

- In the **Attachments** section a copy of the invoice (or other form of payment request) should be attached with a copy of the Consulting Services Agreement (CSA) or agreed contract, or any other paperwork that is relevant to this payment
  - If there is no invoice (or other legitimate form of payment request) attached, this payment should not be approved

| achm   | ients      |                   |               |                                 |       |
|--------|------------|-------------------|---------------|---------------------------------|-------|
| ile A1 | ttachments | Martin Contractor |               |                                 |       |
|        | Upload     | View              | Description   | Doc ID                          |       |
| 1      | Upload     | View              | Invoice 12345 | a12300802022-07-<br>18-15.35.58 | elete |

#### **Approve or Decline the Request**

• If Declining the payment request, make sure to enter a reason into the Comments section

| Selected Financial Approver     |                                                 |
|---------------------------------|-------------------------------------------------|
|                                 |                                                 |
| Financial Approver David Gordon |                                                 |
|                                 |                                                 |
|                                 | Comments are mandatory when declining the reque |
|                                 |                                                 |
|                                 | Approve Decline                                 |
| Comments                        |                                                 |
| Your Commont:                   |                                                 |
|                                 |                                                 |
|                                 |                                                 |
|                                 |                                                 |
| Comment History:                |                                                 |
| ** Cheryl Fischer               |                                                 |
| Please approve in a hurry       |                                                 |
|                                 |                                                 |
|                                 |                                                 |

• Choose the appropriate option on the confirmation window

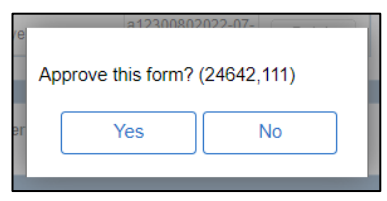

### Confirmation

Upon successful form approval the following screen will be presented, the **Processing** step will be highlighted as the current status of the workflow.

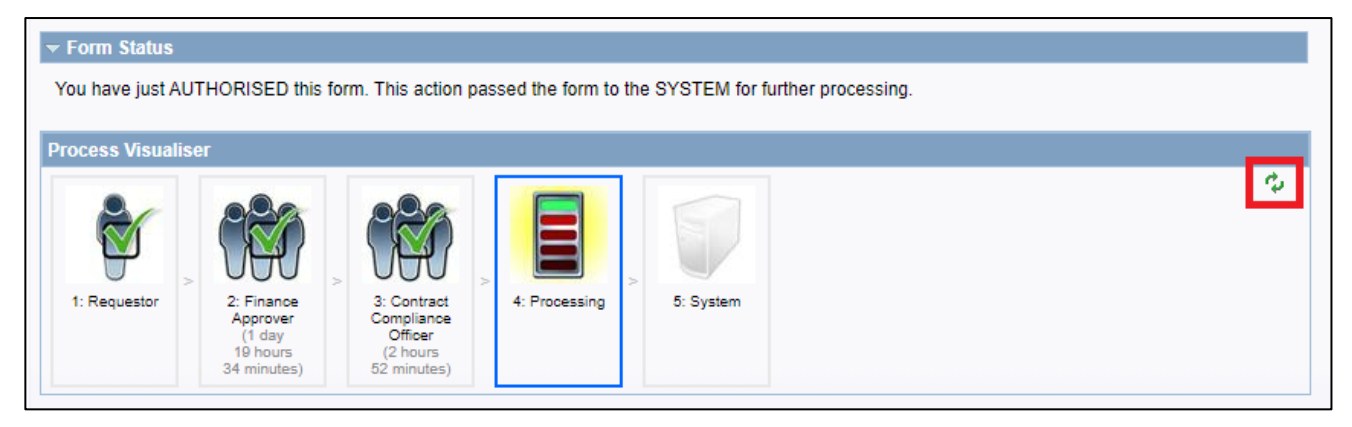

• After a few seconds, clicking the 'refresh' button will update the **Process Visualiser** to show that **System** is highlighted, meaning the payment request has passed the integration stage, and the data is queued for payment during the next pay run.

| ▼ Form Status                                                               |                                                                             |    |
|-----------------------------------------------------------------------------|-----------------------------------------------------------------------------|----|
| You have just AUTHORISED th                                                 | is form. This action passed the form to the SYSTEM for further processing.  |    |
| Drocoss Vieualisor                                                          |                                                                             |    |
| Process visualiser                                                          |                                                                             |    |
|                                                                             |                                                                             | ¢, |
| 1: Requestor<br>2: Finance<br>Approver<br>(1 day<br>19 hours<br>34 minutes) | 3: Contract Integration System<br>Officer Broker<br>(2 hours<br>52 minutes) |    |